## Change password (non-portal user)

- 1) Press [Your name ▼] at the top right corner after login, then press [ <sup>▲</sup> Profile]
- 2) Press <sup>\*</sup> [Actions menu], then press [Change password]
- 3) Enter your current password
- 4) Enter your new password twice
- 5) Press [Save changes]